## SOLIDWORKS INSTALLATION PROCEDURE

#### **STEP 1:**

#### LICENSE REQUEST

- Before Install kindly copy the below link and paste it on the browser and fill the form to use this software. <u>http://web.iitm.ac.in/licenserequest/</u>
- To download the software to access <u>https://hpce.iitm.ac.in/</u> then login using your LDAP credentials.
- ➤ After the login, on the right side below the Quick links → click commercial software to download the software.

#### **STEP 2:**

#### LICENSE SERVER ACTIVATION FOR WINDOWS

- > For communicating with license manager, host file is to be edited.
- ➢ Open Notepad as an administrator (In windows search bar → search notepad → right click on notepad → click run as an administrator)
- > In that File  $\rightarrow$  open, then C:\Windows\System32\drivers\etc
- Then select file type as "All" to view the files and open the host file and add last line as below 10.24.9.46 (give one tab space) WIN-6UJVIVC87K0 and save the file.

### INSTALLATION

### **STEP 1:**

Use **WINRAR** to Extract the files and run the setup as run as administrator.

Then click **OK** to continue the installation and Select install on this computer to Continue the installation and click **Next**.

| OLIDWORKS 2023 SP3.0 Installation Manager                                                                                                    |                                   |
|----------------------------------------------------------------------------------------------------|-----------------------------------|
| <b>3S SOLID</b> WORKS                                                                                                    | 202                               |
| Welcome to the SOLIDWORKS Installation Manager<br>SOLIDWORKS 2023 SP3.0                                                                                                    |                                   |
| Specify the type of installation:                                                                                                    |                                   |
| <ul> <li>Install on this computer</li> <li>Create an administrative image to deploy to multiple computers</li> <li>Install server components</li> <li>Download and share all files. Create individual installs or administrative images on multiple</li> </ul> | le machines with a single downloa |
|                                                                                                    |                                   |
|                                                                                                    |                                   |
| Image courtes         X       ?                                                                                                    | y of Septimatech Group Inc.       |

### **STEP 2:**

Select the required modules and enter the license serial number of given below.

Serial number: - 9710 - 0244 - 3863 - 3705 - 45JF - C75C

| SOLIDWORKS                           |      |      |      |      |      |      | 20 |
|--------------------------------------|------|------|------|------|------|------|----|
| Serial Number                        |      |      |      |      |      |      |    |
| Enter your serial number information |      |      |      |      |      |      |    |
| ✓ 3D Design                          |      |      |      |      |      |      |    |
| SOLIDWORKS                           | 9710 | 0244 | 3863 | 3705 | 45JF | C75C |    |
| ✓ Visualization                      |      |      |      |      |      |      |    |
| SOLIDWORKS Visualize                 | 9710 | 0244 | 3863 | 3705 | 45JF | C75C |    |
| ✓ SOLIDWORKS Visualize Boost         | 9710 | 0244 | 3863 | 3705 | 45JF | C75C |    |
| ✓ Simulation                         |      |      |      |      |      |      |    |
| SOLIDWORKS Flow Simulation           |      |      |      |      |      |      |    |
| SOLIDWORKS Motion                    |      |      |      |      |      |      |    |
| SOLIDWORKS Plastics                  |      |      |      |      |      |      |    |
| SOLIDWORKS Simulation                |      |      |      |      |      |      |    |
| > CAM (i)<br>CAM                     |      |      |      |      |      |      |    |
| > Technical Communication            |      |      |      |      |      |      | Mo |

## **STEP 3:**

Click No, I'd like to continue installing SOLIDWORKS 2023 SP3.0.check box and click **NEXT**.

| SOLIDWORKS 2023 SP3.0 Installation Manager                           | -  |       | ×    |
|----------------------------------------------------------------------|----|-------|------|
| <b>3</b> solidworks                                                  |    | 2     | 023  |
| Newer Version Available                                              |    |       |      |
| A newer version of this product is available for download.           |    |       |      |
| Would you like to use the newer version?                             |    |       |      |
| No, I'd like to continue installing SOLIDWORKS 2023 SP3.0.           |    |       |      |
| ○ Yes, download and install a newer version: SOLIDWORKS 2023 SP5.0 ∨ |    |       |      |
| Check to see what this upgrade includes.                             |    |       |      |
|                                                                      |    |       |      |
|                                                                      |    |       |      |
|                                                                      |    |       |      |
|                                                                      |    |       |      |
|                                                                      |    |       |      |
|                                                                      |    |       |      |
|                                                                      |    |       |      |
|                                                                      |    | •     | •    |
| X ?                                                                  | <  |       | >    |
| Cancel Help                                                          | Ba | ick I | Vext |

## **STEP 4:**

Click on the check box for accepting the terms and click "**Install now**".

| S SOLIDWORKS                                                                                                    | 5                                                                                                    | 2                            |
|----------------------------------------------------------------------------------------------------|----------------------------------------------------------------------------------------------------|------------------------------|
| Summary<br>This is a new installation of 2023 SP3.                                                                                                    | D.                                                                                                    |                              |
| ✓ Products                                                                                                    |                                                                                                    | Change 🥖                     |
| CircuitWorks, SOLIDWORKS Co<br>SOLIDWORKS Languages: Eng<br>eDrawings<br>SOLIDWORKS Flow Simulatio<br>SOLIDWORKS Plastics                                                                                                    | sting, Design Checker, Example Files, Manuals, Help Files<br>Jlish<br>n                                                 |                              |
| SOLIDWORKS Electrical: Elect<br>Flectrical Server (Collaborative                                                                                                    | rical Client (SOLIDWORKS Electrical Schematic, SOLIDWO<br>Server Application Data)                                      | RKS Electrical 3D),          |
| SOLIDWORKS Electrical: Elect<br>Electrical Server (Collaborative     Download Options     Installation Location                                                                                                    | rical Client (SOLIDWORKS Electrical Schematic, SOLIDWO<br>Server Annlication Data)                                      | RKS Electrical 3D), Change   |
| SOLIDWORKS Electrical: Electrical: Electrical Server (Collaborative         > Download Options         > Installation Location         > Toolbox/Hole Wizard Options                                                                             | rical Client (SOLIDWORKS Electrical Schematic, SOLIDWO<br>Server Annlication Data)                                      | RKS Electrical 3D), Change 2 |
| SOLIDWORKS Electrical: Electrical: Electrical Server (Collaborative         > Download Options         > Installation Location         Y Toolbox/Hole Wizard Options         Toolbox installation location:         Toolbox installation method: | rical Client (SOLIDWORKS Electrical Schematic, SOLIDWO<br>Server Annlication Data)<br>C:\SOLIDWORKS Data<br>New Toolbox | RKS Electrical 3D), Change   |

### **STEP 5:**

Enter the **port@server** info as given below & then click OK and **click Install now.** 

| port@server: 257 | 34@WIN-6UJVIVC87K0 |
|------------------|--------------------|
|------------------|--------------------|

| Summary                                                                                   | ORKS                                                                                                    | 20                       |
|-------------------------------------------------------------------------------------------|----------------------------------------------------------------------------------------------------|--------------------------|
| This is a new installation of                                                             | 2023 SP3.0.                                                                                                    |                          |
| ✓ Products                                                                                | SOLIDWORKS Installation Manager X                                                                                                    | Change 🥖                 |
| SOLIDWORKS: Phc<br>CircuitWorks, SOLID<br>SOLIDWORKS Lang<br>eDrawings<br>SOLIDWORKS Flow | Specify the port number and server name for the SolidNetWork<br>License (SNL) server. The default port is 25734. For example,<br>"25734@myserver". Separate entries for multiple servers with<br>semicolons. | FolAnalyst,              |
| SOLIDWORKS Plas<br>SOLIDWORKS Elec<br>Electrical Server (Co                               | To modify or specify a location later, cancel or use Programs and<br>Features from the Control Panel                                                                                                    | S Electrical 3D), 💙      |
| > Download Options                                                                        | Port@server: 25734@WIN-6UJVIVC87K0                                                                                                    | Change 🏈                 |
| > Installation Location                                                                   | If the port number and server location are not specified,<br>SOLIDWORKS products may fail to run.                                                                                                    | Change 🖉                 |
| ✓ Toolbox/Hole Wizard                                                                     | OK Cancel                                                                                                    | Change 🧬                 |
| Toolbox installation lo<br>Toolbox installation n                                         | ocation: C:\SOLIDWORKS Data<br>nethod: New Toolbox                                                                                                    |                          |
| ✓ I accept the terms of the License Agreement                                             | e SOLIDWORKS Estimated                                                                                                    | installation size: 21 GB |

# **STEP 6:**

Then the installation will start and it will take time to install.

|                                       | The SOLIDWORKS Certification Program enables you t                                                                                                    |
|---------------------------------------|----------------------------------------------------------------------------------------------------|
| <b>EXPERT</b><br>Mechanical<br>Design | <ul> <li>Measure your skills</li> <li>Demonstrate competence to clients and employers</li> <li>Advance your career</li> <li>To learn more about the Certification Program, go to: <u>www.solidworks.com/certification</u></li> </ul> |
| 25 FOLIDINODKE                        | Installing Selected Products                                                                                                    |
| <b>SOLID</b> WORKS                    | Installing: Microsoft .NET Framework 4.8                                                                                                    |
|                                       |                                                                                                    |
|                                       |                                                                                                    |
|                                       |                                                                                                    |

# **STEP 7:**

Choose "No, thank you" and click Finish button to complete the installation.

| SOLIDWORKS 2023 SP3.0 Installation Manager                                                                                                    | _                                         |       |
|----------------------------------------------------------------------------------------------------|-------------------------------------------|-------|
| <b>35 SOLID</b> WORKS                                                                                                    |                                           | 20    |
| Installation Cancelled                                                                                                    |                                           |       |
| Join the SOLIDWORKS Customer Experience Improv                                                                                                    | vement Program                            |       |
| <ul> <li>Participation directly improves the stability of SOLIDWORKS products.</li> <li>Data are continuously analyzed to help determine crash causes, create</li> <li>System performance is not affected by participating in this program.</li> </ul> | solutions and identify stability trends.  |       |
| Tell me more                                                                                                    |                                           |       |
| O Yes, I want to join                                                                                                    |                                           |       |
| No, thank you                                                                                                    |                                           |       |
| Remind me later                                                                                                    |                                           |       |
| You can choose to join later from the Systems Options of                                                                                                    | dialog box.                               |       |
|                                                                                                    |                                           |       |
|                                                                                                    |                                           |       |
|                                                                                                    |                                           |       |
| Dassault Systemes SolidWorks Corporation does not access or collect mo                                                                                                    | del data or information about any of your | other |
| software applications.                                                                                                    |                                           |       |
| ?                                                                                                    |                                           | >     |